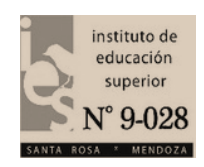

# 5 TIPS PARA LIBERAR MEMORIA DEL TELÉFONO CELULAR ANDROID

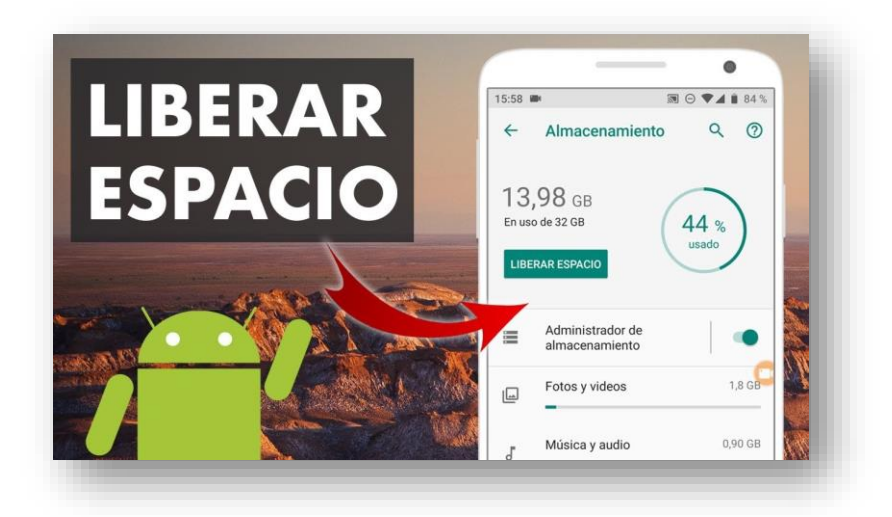

# 1.Borrar las descargas

Dentro del teléfono hay una carpeta donde se almacenan todas las descargas que se hayan hecho al móvil. Para borrar hay que ingresar dentro de **Configuración/Espacio de Almacenamiento/ Descargas.** 

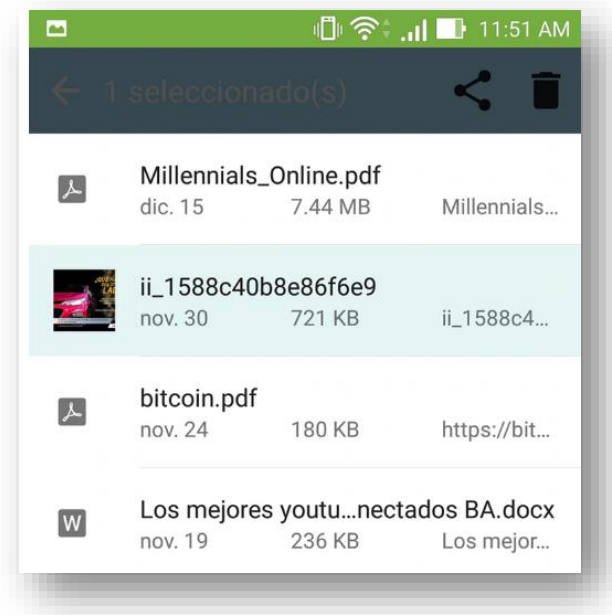

Se debe mantener presionado el elemento que se quiere quitar y aparecerá en la parte superior un ícono para compartir y otro con el símbolo del tacho de basura. Hay que tocar este último y así se eliminará el archivo en cuestión.

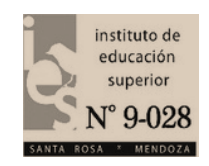

# 2. Borrar caché de las aplicaciones

Muchas aplicaciones de Android almacenan datos en caché. Para poder eliminar estos archivos que ocupan lugar de forma innecesaria, basta con ir hasta **Configuración/Aplicaciones** y allí se puede ingresar en cada una de las app y eliminar la data en caché. También es posible ir hasta la parte superior de la pantalla, donde están las tres líneas horizontales y presionar donde dice **Borrar todo el caché de aplicaciones**.

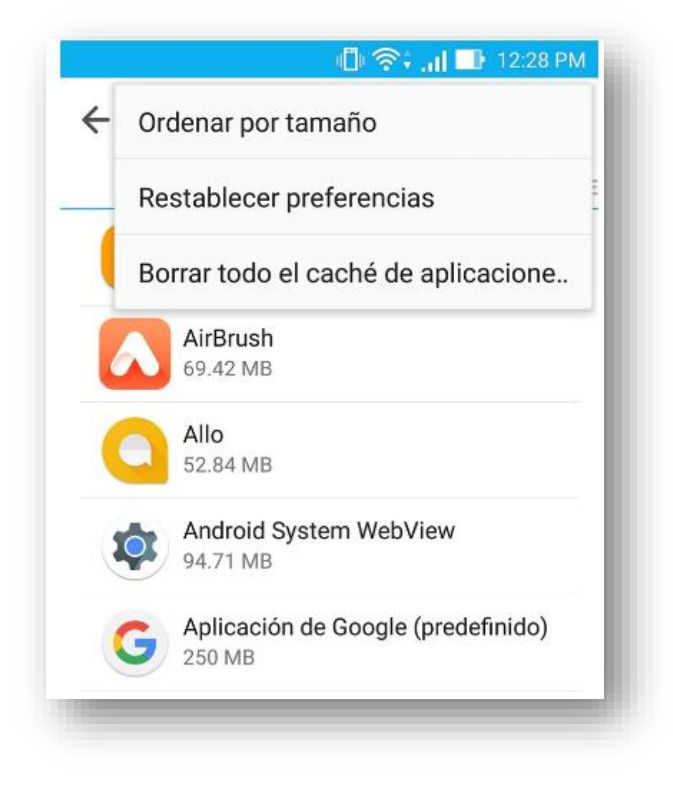

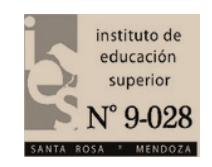

#### 3. Quitar las aplicaciones que no se usan

Es habitual que el celular esté repleto de apps que se bajaron en algún momento y ya no se usa. Es clave borrarlas porque están ocupando espacio de manera innecesaria. Para hacerlo hay que ingresar a **Configuración/Espacio de Almacenamiento/Aplicaciones** y presionar donde dice **Desinstalar** 

| Forzar la detención | Desinstalar               |
|---------------------|---------------------------|
| 💋 Mostrar notifica  | ciones                    |
| Espacio de almace   | enamiento                 |
| Total               | 409 MB                    |
| Aplicación          | 69.69 MB                  |
| Datos               | 340 MB                    |
|                     | Eliminar datos            |
| Memoria caché       |                           |
| Memoria caché       | 111 MB                    |
|                     | Eliminar<br>memoria caché |

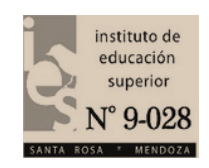

## 4. Usar la nube

Las fotos y videos ocupan gran cantidad de espacio en el smartphone, por eso es clave usar la nube. Así, se puede recurrir al drive, Google Fotos o cualquier otro sistema que permita hacer un back up del material que está en el teléfono.

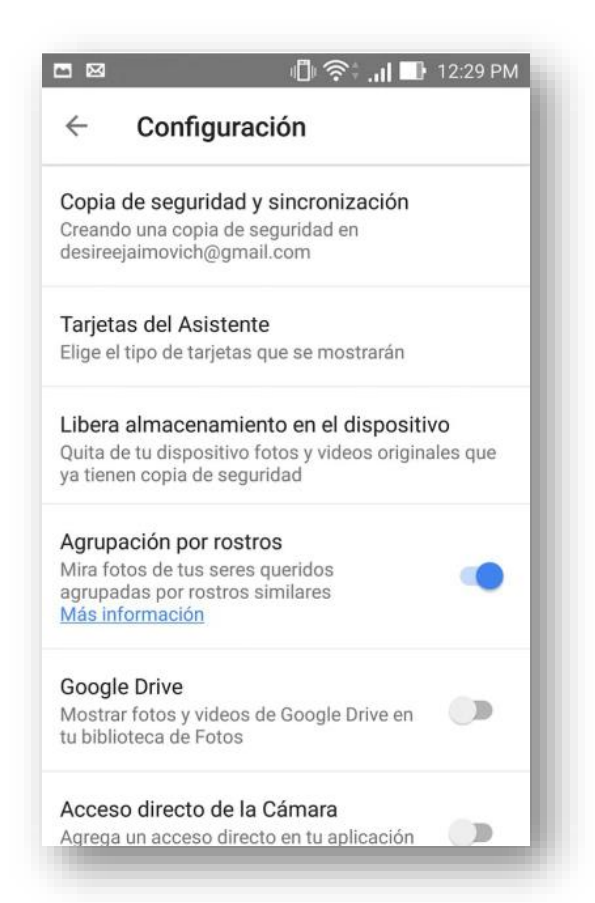

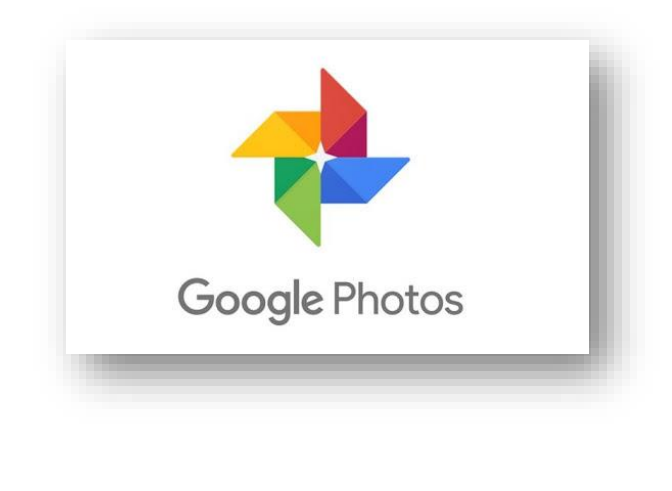

En el caso de Google Fotos, si se quiere automatizar el proceso, hay que ingresar a la app, entrar a Configuración y habilitar la opción que dice Copia de seguridad y sincronización. De ese modo se guardarán fotos

Una vez hecho esto, se puede presionar la opción **Liberar almacenamiento en el dispositivo** y así se eliminarán todas las fotos y videos que ya tengan su copia de seguridad en la nube.

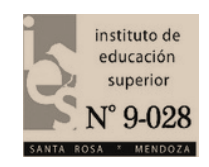

## 5. Pasar las aplicaciones a la microSD

Otra forma de liberar espacio es mover las aplicaciones a la microSD. Muchos teléfonos cuentan con la opción de añadir una tarjeta de memoria externa para sumar espacio.

No es posible hacerlo con todas las apps. Para saber si la opción está habilitada hay que ingresar en cada aplicación, desde la configuración, y se verá si es posible moverla a la microSD o no. Si de la opción, entonces basta con presionar donde dice **Mover a la tarjeta microSD**.

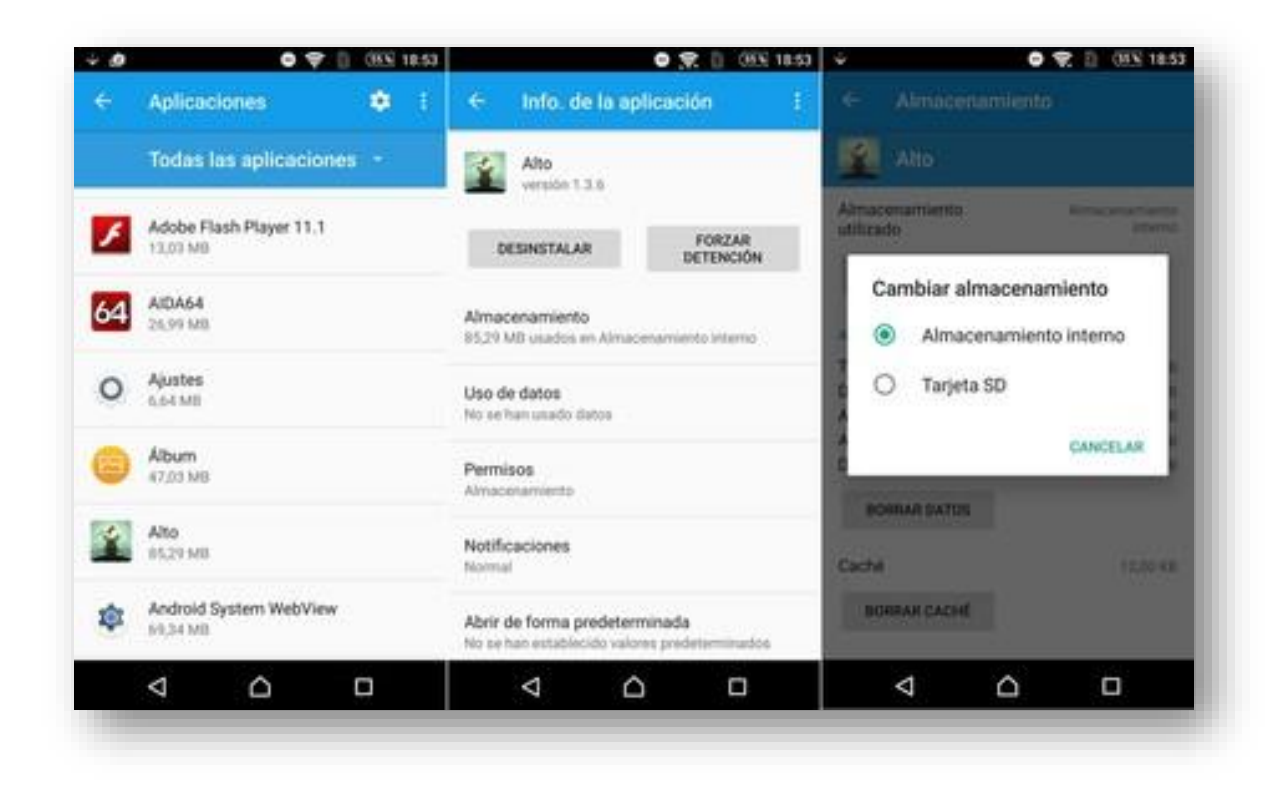